## **BIS**trainer

## A Learners Guide to Your System

## Log In

Log into your training portal using the Login URL or through the login link included in the Account Activation Email you received.

**CLEAN** 

Profile

Home

Title

Aerial and Sci

**Aerial Platfor** 

Scissor Lifts

In Progress

your account

information.

Title

View and update

No training has been completed.

View available

Status

Started

Completed

Expiry

**Print Materials** 

Mark

classroom courses.

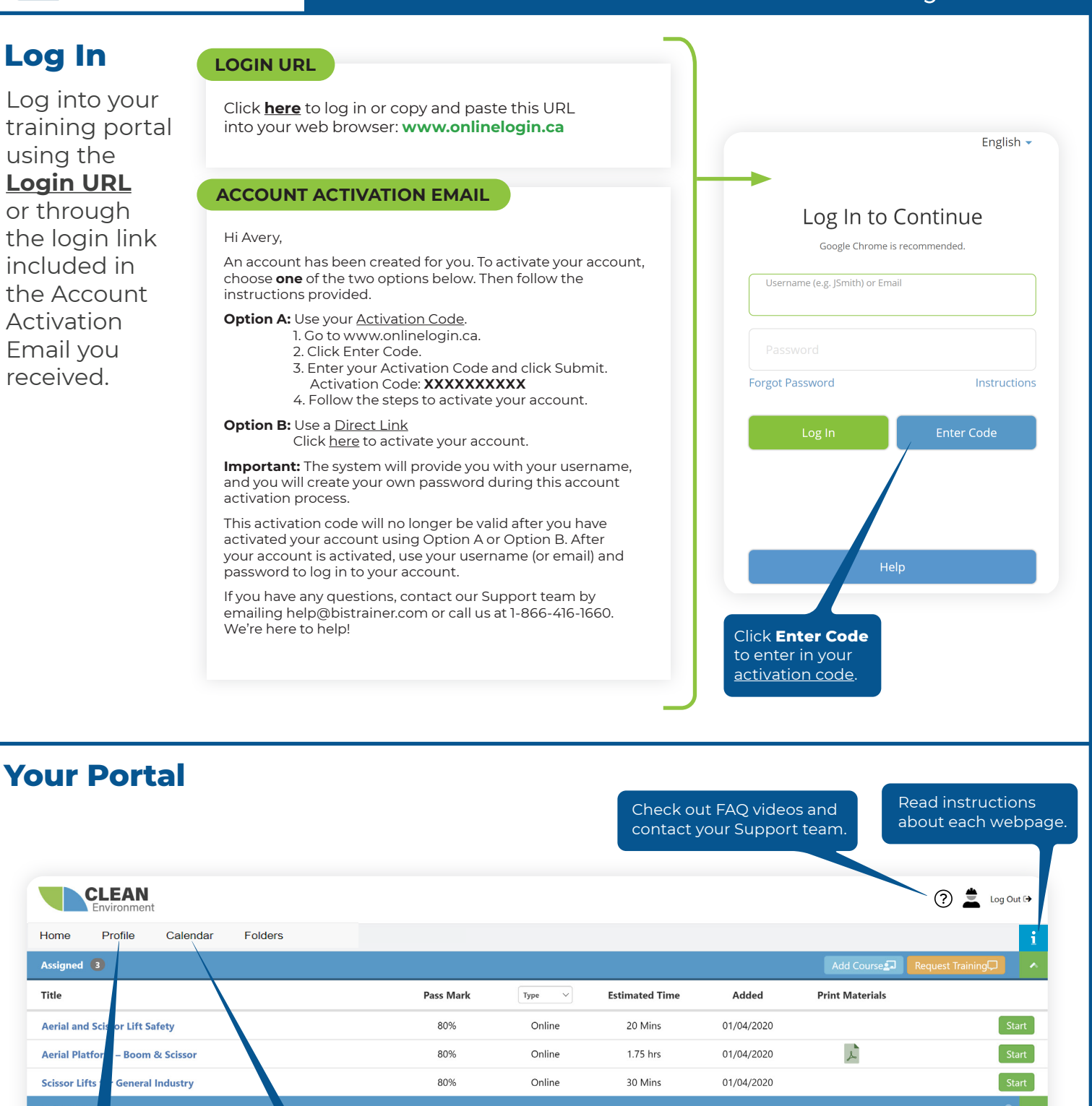

-1

-1

Certificate

## **BIStrainer** A Learners Guide to Your System

| nline<br>Training Courses                                                          | line      | Filter your list for or courses and forms.            |
|------------------------------------------------------------------------------------|-----------|-------------------------------------------------------|
| Start online course                                                                |           | Minimum passing mark<br>for online courses.           |
| (?) 🚊 Log Out (                                                                    |           | CLEAN<br>Environment                                  |
| Add Course 🗊 Request Training 🖵 🔨                                                  |           | Profile Calendar Folders                              |
| Pass Mark Type Stimated Time Added Print Materials                                 | Pass Mark |                                                       |
| 70% Online 3 hrs 20/12/2021                                                        | 70%       | rtection (Alberta)                                    |
| 80% Online 2 hrs 20/12/2021                                                        | 80%       | Management for Supervisors and Drivers                |
| 80% Online 3.50 hrs 20/12/2021                                                     | 80%       | ortation of Dangerous Goods (TDG)                     |
| 80% Online 60 Mins 11/01/2022 🔀 Start                                              | 80%       | \$ 2015 Certification Training                        |
| Repeat a course to get a passing Segment Type V Started grade.                     |           | ress 2                                                |
| 1/1 Online 09/11/2021 Resume                                                       |           | on Prevention and Control (IPAC): Basic Aw            |
| 3/48 Online 28/09/2021                                                             |           | How to Guide (Client Admin Tutorial)                  |
| Forward Completions                                                                |           | ted                                                   |
| Status V Started Completed Expiry Resume in-<br>progress courses. Mark Certificate | Status    | Search Type                                           |
| Complete 21/09/2021 21/09/2022 🔎 80% 🌞                                             | Complete  | I Information Protection Act (PIPA) of Alberta Online |
| Complete 02/11/2021 02/11/2021 - 🔑 90%                                             | Complete  | g Awareness Online                                    |
| Complete 02/11/2021 02/11/2021 - 90%                                               | Complete  | y Awareness Online                                    |

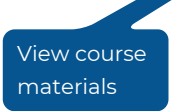

Email your course certificates and completed forms to specified recipients.

View your course certificates.